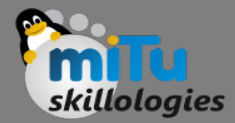

#### Installation of Cassandra DB

Tushar B. Kute, http://tusharkute.com

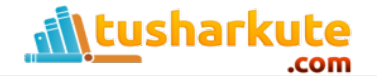

# Download the binaries

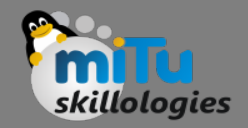

- Download the Cassandra binary file from below link:
- http://a.mbbsindia.com/cassandra/2.2.5/apache-c assandra-2.2.5-bin.tar.gz
- Remember the Cassandra 3.0 + needs the Java8 onwards.

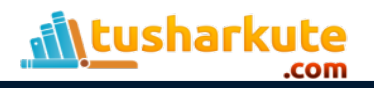

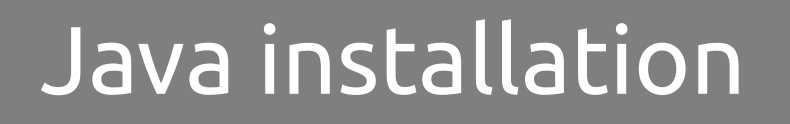

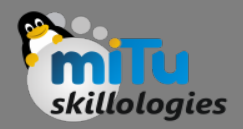

- Make sure that you have Java installed in your system by,
  - \$ java -version
- else, install it by,

\$ sudo apt-get install openjdk-7-jdk

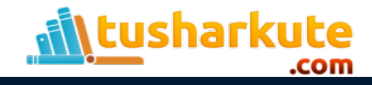

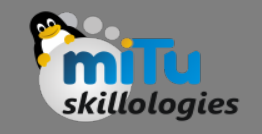

# Extract and copy Cassandra

- Extract the cassandra's tar file by right clicking on it and selecting 'Extract here' option.
- It will create the folder **apache-cassandra-2.2.5**.
- Rename this folder as 'cassandra'.
- Now, move this folder to /usr/lib
  - \$ sudo mv cassandra/ /usr/lib

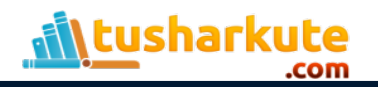

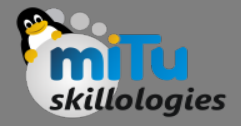

## Create directories

- Create data, commitlog, saved\_caches and log directories:
  - sudo mkdir /usr/lib/cassandra/lib/data
    sudo mkdir /usr/lib/cassandra/lib/commitlog
    sudo mkdir /usr/lib/cassandra/lib/saved\_caches
    sudo mkdir /usr/lib/log

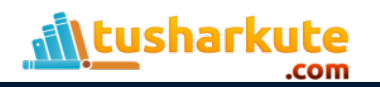

# Make directory entries

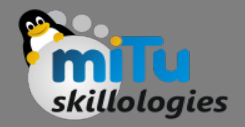

Open cassandra.yaml file and make these directory entries in it.

sudo gedit /usr/lib/cassandra/conf/cassandra.yaml

• Go to end of this file and add the following:

data\_file\_directories:

- /usr/lib/cassandra/lib/data

commitlog\_directory: /usr/lib/cassandra/lib/commitlog
saved\_caches\_directory: /usr/lib/cassandra/lib/saved\_caches

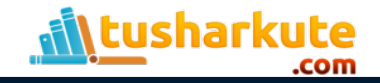

# Make log directory entry

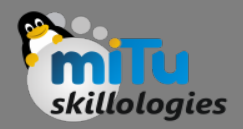

• Open logback.xml

sudo gedit /usr/lib/cassandra/conf/logback.xml

• Edit the line number 35 as,

<file>/usr/lib/cassandra/log/system.log</file>

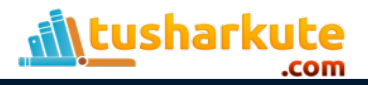

# Edit the bashrc file

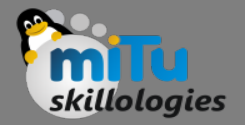

• Open the bashrc file:

```
sudo gedit ~/.bashrc
```

• Go to end of the file and add following lines.

export CASSANDRA\_HOME=/usr/lib/cassandra
export PATH=\$PATH:\$CASSANDRA HOME/bin

• Type following command to make it in effect:

```
source ~/.bashrc
```

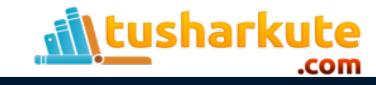

## Start the cassandra

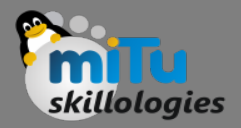

• Start the cassandra by following command:

#### cassandra -f

- Keep this process running at foreground.
- Open another tab in the terminal (ctrl+shift+t) and type:

cqlsh

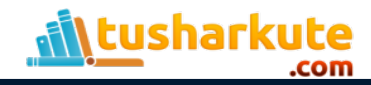

#### Cassandra shell

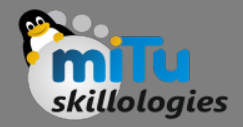

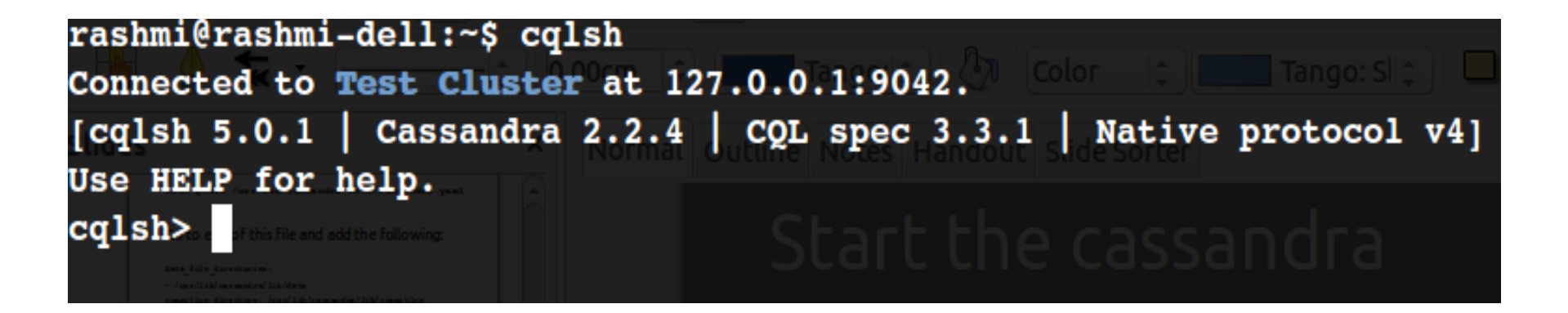

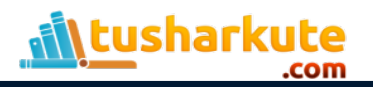

### Cassandra shell

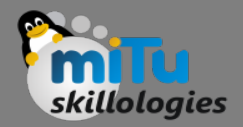

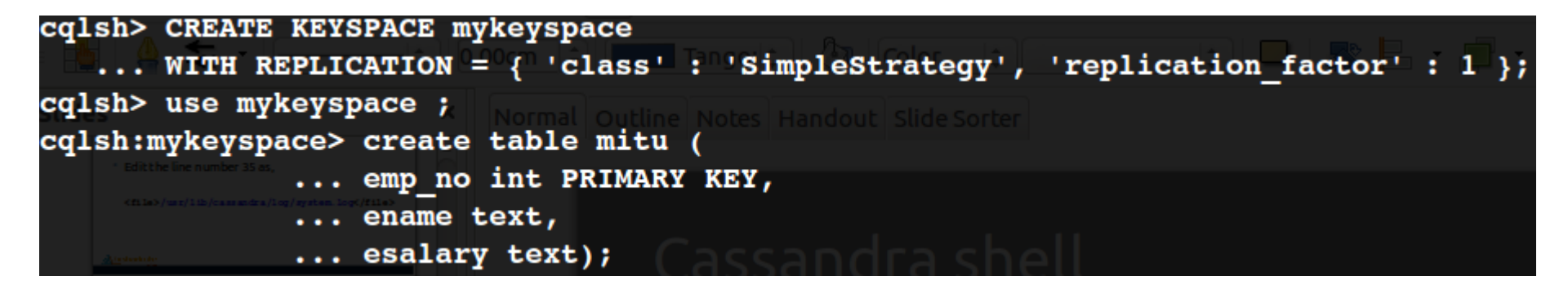

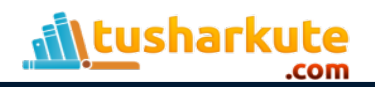

## Cassandra shell

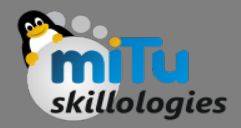

| cqlsh:mykeyspace | > insert into m | itu (emp_no, | ename, esalar | ry) values | (1, 'rajesh',  | 12000');  |
|------------------|-----------------|--------------|---------------|------------|----------------|-----------|
| cqisn:mykeyspace | > insert into n | utu (emp_no, | ename, esalai | ry) values | (2, amita', '  | 20000.);  |
| cqlsh:mykeyspace | > insert into m | itu (emp_no, | ename, esalar | y) values  | (3, 'heena', ' | 5000');   |
| cqlsh:mykeyspace | > insert into m | itu (emp_no, | ename, esalar | y) values: | (4,'akshay',   | '16000'); |
| cqlsh:mykeyspace | > select * from | ı mitu;      |               |            |                |           |
| emp_no   ename   | esalary         |              |               |            |                |           |
| 1 1 rajesh       | 12000           |              |               |            |                |           |
| 2 amita          | 20000           |              |               |            |                |           |
| 4 akshay         | 16000           |              |               |            |                |           |
| 3 heena          | 6000            |              |               |            |                |           |
| (4 rows)         |                 |              |               |            |                |           |

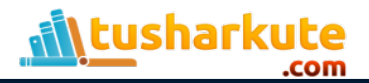

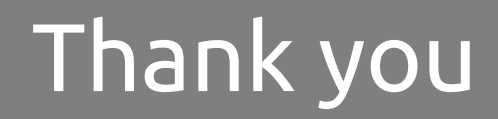

This presentation is created using LibreOffice Impress 4.2.8.2, can be used freely as per GNU General Public License

Web Resources http://mitu.co.in http://tusharkute.com **Blogs** http://digitallocha.blogspot.in http://kyamputar.blogspot.in

#### tushar@tusharkute.com